Das Update 1.7.1 für Token-USB bringt einige wichtige Änderungen mit sich.

Hier finden Sie Lösungsvorschläge für folgende Probleme:

- 1. Sicherheitshinweis einer nicht sicheren Verbindung
- 2. Abfrage des PIN erfolgt ohne Aufruf der Webseite
- 3. Automatische Unterschrift der Rechnungen kann nicht mehr ausgeführt werden
- 4. Lesezeichenleiste bei Firefox ist ausgeblendet

#### 1. Sicherheitshinweis einer nicht sicheren Verbindung

Lösung: Schritte 1 bis 3 ausführen:

| informazioni Fi                      | refox ha interrotto la co                                                       | nnessione.                                                                  |                                                                  |                |         |
|--------------------------------------|---------------------------------------------------------------------------------|-----------------------------------------------------------------------------|------------------------------------------------------------------|----------------|---------|
| Segnala er                           | rrori come questo per al                                                        | iutare Mozilla a iden                                                       | tificare e bloccare siti c                                       | lannosi        |         |
|                                      |                                                                                 |                                                                             |                                                                  | Torna indietro | Ava     |
| www.car                              | d.infocamere.it utilizza                                                        | un certificato di sicu                                                      | ezza non valido.                                                 |                |         |
| Il certific<br>Il server<br>Potrebbe | ato non è attendibile in<br>potrebbe non aver invia<br>e essere necessario impo | n quanto l'autorità en<br>ato i certificati interm<br>ortare un certificato | nittente è sconosciuta.<br>Iedi richiesti.<br>radice aggiuntivo. |                |         |
| Codice d                             | li errore: SEC_ERROR_UI                                                         | NKNOWN_ISSUER                                                               |                                                                  |                |         |
|                                      |                                                                                 |                                                                             |                                                                  | 2 Aggiungi     | eccezio |
| Salva eccezion                       | e in modo permane                                                               | ente                                                                        |                                                                  |                |         |

# 2. Abfrage des PIN erfolgt ohne Aufruf der Webseite

| Password | richiesta                                | x |
|----------|------------------------------------------|---|
| ?        | Inserire la password principale per CNS. |   |
|          | •••••                                    |   |
|          | OK Annulla                               |   |

## 3. Automatische Unterschrift der Rechnungen kann nicht mehr ausgeführt werden

Firefox Portable Version 55.0 unterstützt keine Java-Plugins.

Lösung 1:

Für die automatische Unterschrift bei der Fakturierung den <u>Internet Explorer</u> verwenden, vorher die Zertifikate importieren.

Lösung 2:

In allen anderen Browsern das manuelle Unterschriftsverfahren verwenden.

## 4. Lesezeichenleiste bei Firefox ist ausgeblendet

Die Lesezeichen für HK Bozen, e-Rechnung, impresa.italia.it, ... sind im FireFox verschwunden.

Lösung:

Schritte 1 bis 3 ausführen => Symbol der Lesenzeichen -> Barra dei segnalibri -> Visualizza Barra dei segnalibri

|                     |             | Cerca                                                                               |
|---------------------|-------------|-------------------------------------------------------------------------------------|
|                     |             | Visualizza barra laterale segnalibri<br>Visualizza tutti i segnalibri Ctrl+Maiusc+B |
| CNS                 | Guide       | Aggiunti di recente                                                                 |
|                     |             | Test d'accesso                                                                      |
| •                   |             | 🛞 - WebMail PEC -                                                                   |
| dei Serv            |             | Pec.it                                                                              |
| mmerc               | oio         | Visualizza elenco Pocket                                                            |
| Visualizza Barra de | i segnalibr | 💷 Barra dei segnalibri 🙎 🕨 🕨                                                        |
| Rec it              | - Jeghen Di | 🗟 Altri segnalibri 🔹 🕨                                                              |
| 🛞 - WebMail PEC -   |             | ♂ Test d'accesso                                                                    |
|                     |             | Visualizza tutti i segnalibri Ctrl+Maiusc+B                                         |

#### Lesezeichen neu importieren

Folgenden Link aufrufen <u>http://www.handelskammer.bz.it/de/dienstleistungen/digitale-dienste/digitale-unterschrift</u>

- <u>Neue Versionen von Instrumenten für die digitale Unterschrift-CNS</u> (PDF 198 kb)
- Lesezeichen des Browsers Firefox Portable Edition (ZIP-Datei)

Die ZIP-Datei herunterladen, entpacken und am besten auf dem Desktop speichern, Dateiname: "bookmarks-HK-2018-01-24.json"

Dann im FireFox "Strg+Umschalten+B" oder "Ctrl+Maius+B" drücken. Danach Schritte 1 bis 3 ausführen:

| Visualizz | <mark>∂ Im</mark> porta e salva •                                                                                                    | Cerca nei segi       | nalibri                                                                                                    |
|-----------|----------------------------------------------------------------------------------------------------|----------------------|----------------------------------------------------------------------------------------------------|
| Nome      | <u>S</u> alva<br><u>R</u> ipristina<br><u>I</u> mporta segnalibri da H<br><u>E</u> sporta segnalibri in HT<br>I <u>m</u> porta dati da un altro | TML<br>ML<br>browser | Indirizzo   Dienstag, 12. Dezember 2017 (1,4 kB - 11 elementi)   Donnerstag, 16. November 2017 (1,3 kB - 10 elementi)   Freitag, 5. Mai 2017 (1,4 kB - 11 elementi)   Montag, 9. Januar 2017 (1,2 kB - 10 elementi)   Mittwoch, 16. November 2016 (1,2 kB - 10 elementi)   Dienstag, 18. Oktober 2016 (1,1 kB - 9 elementi)   Freitag, 11. November 2011 (1,4 kB)   Seleziona file |
|           |                                                                                                    |                      |                                                                                                    |

Die Datei "bookmarks-HK-2018-01-24.json" suchen und auswählen

| Ripristina segnalibri                                                                                    |
|----------------------------------------------------------------------------------------------------|
| Questo sostituirà tutti i segnalibri correnti con quelli contenuti nel file. Procedere con l'operazione? |
| 4 OK Annulla                                                                                             |

Alle Lesezeichen sollten nun wieder vorhanden sein:

| / F | Portale CNS di Infocamere: Car × +                                                                                               |
|-----|----------------------------------------------------------------------------------------------------|
| 4   | https://www.card.infocamere.it/infocard/pub/                                                                                     |
| ) F | 🖉<br>Pec.it 🗌 - WebMail PEC - 🌉 HK Bozen   CC Bolzano 🖗 e-Rechnung   e-fattura 1 impresa.italia.it 🝀 ISOV   SICP 🗌 myCIVIS: home |